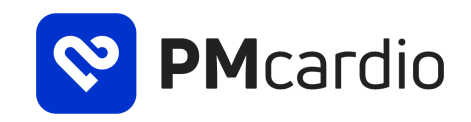

# Gebrauchsanweisung (IFU)

für PMcardio 2.7

v1.1 – Deutsch

Juni 2023

POWERFUL MEDICAL s.r.o. Bratislavska 81/37 Samorin 931 01, Slowakei www.powerfulmedical.com support@powerfulmedical.com

----

CE 0123 MD

Lesen Sie vor der Verwendung von PMcardio die Gebrauchsanweisung

### Inhaltsverzeichnis

- 1. Einführung
- 2. Warnungen
- 3. Vorsichtsmaßnahmen
- 4. Anforderungen an die Hardware
- 5. Medizinischer Zweck
- 6. Anwendungsgebiete, Kontraindikationen und Ausschlüsse, vorgesehene Benutzer und Patienten
  - 6.1. Anwendungsgebiete
  - 6.2. Kontraindikationen und Ausschlüsse
  - 6.3. Beabsichtigte Benutzer
  - 6.4. Charakterisierung von Patienten
- 7. Erstmaliges Einrichten von PMcardio
- 8. So verwenden Sie PMcardio
  - 8.1. EKG-Digitalisierung
    - 8.1.1. Unterstützte EKG-Formate und -Layouts
    - 8.1.2. Anforderungen für die Digitalisierung
    - 8.1.3. Nicht unterstützte EKG-Formate und -Merkmale
    - 8.2. Login
    - 8.3. Start- und Profilbildschirm
    - 8.4. EKG-Analyse
    - 8.5. Einrichtungen und Kauf
    - 8.6. Zugang zu Hilfe und Support
      - 8.6.1. Powerful Medical kontaktieren
      - 8.6.2. Zugriff auf die Gebrauchsanweisung von PMcardio
- 9. Unterstützte Diagnosen, klinische Sicherheit und Leistung
  - 9.1. Unterstützte Diagnosemuster, die von den KI-Algorithmen erkannt werden
  - 9.2. Unterstützte EKG-Messungen, die von den KI-Algorithmen erkannt werden
  - 9.3. Unterstützte Diagnosen basierend auf einer Kombination der oben genannten Punkte
  - 9.4. Von den KI-Algorithmen nicht unterstützte Diagnosen
  - 9.5. Klinischer Nutzen von PMcardio
- 10. Restrisiken und unerwünschte Nebenwirkungen
- 11. Umfeldbedingte Spezifikationen
- 12. Erwartete Nutzungsdauer
- 13. Aktualisierung und Außerbetriebnahme von PMcardio
- 14. Fehlersuche
- 15. Berichterstattung
- 16. Kennzeichnungen
- 17. Informationen

### 1. Einführung

PMcardio ist ein KI-gestützter klinischer Assistent als mobile Anwendung, der medizinischen Fachkräften, die keine Kardiologen sind, fortschrittliche kardiovaskuläre Diagnosemöglichkeiten bietet und ein optimales Patientenmanagement in Arztpraxen, Kliniken, Krankenhäusern oder Rettungsdiensten ermöglicht. Wir setzen auf eine hohe Benutzerfreundlichkeit, Datensicherheit und einen nachgewiesenen klinischen Nutzen für Ärzte und Patienten gleichermaßen.

Zwar sind Hausärzte und anderes medizinisches Fachpersonal oft die erste Anlaufstelle für Patienten, doch sind sie in der Regel nicht darin geschult, Herz-Kreislauf-Erkrankungen anhand von EKG-Aufzeichnungen exakt zu diagnostizieren und sie entsprechend zu behandeln. Selbst in einfachen Fällen müssen die Patienten oft an Kardiologen überwiesen werden, was die Zeit bis zur Diagnose und optimalen Behandlung verlängert und das Gesundheitssystem belastet.

Mithilfe von PMcardio können Ärzte und andere medizinische Fachkräfte EKG-Aufzeichnungen in Papierform einscannen. Die Scans werden dann digitalisiert und Wellenformsignale von dem Foto extrahiert. PMcardio wertet die digitalisierten Signale automatisch aus und liefert innerhalb von Sekunden eine Diagnose und eine ausführliche Interpretation des EKGs. Im letzten Schritt füllt der Benutzer weitere symptombasierte Fragen aus und der klinische Assistent erstellt personalisierte, krankheitsspezifische Behandlungsempfehlungen und zeigt weitere Diagnose- oder Behandlungsverfahren an.

PMcardio bietet ein Höchstmaß an Kompatibilität und hilft Anwendern bei der Digitalisierung und Analyse von standardmäßigen 12-Kanal-Elektrokardiogrammen (einschließlich 12-Kanal-Ruhe-EKG-Geräten oder EKG-Geräten in Krankenwagen), die entweder auf Papier ausgedruckt oder von einem Monitor aufgenommen wurden.

# 2. Warnungen

- 1. Verwenden Sie PMcardio NICHT für die Analyse anderer Wellenformdaten wie Elektroenzephalogramme (EEGs), die die elektrische Aktivität des Gehirns abbilden.
- 2. Das Produkt wurde nicht für pädiatrische Patienten oder Patienten unter 18 Jahren getestet.
- 3. PMcardio darf nicht mit anderen EKG-Formaten verwendet werden, wie im Formatauswahlmenü in der App und im Abschnitt "Unterstützte Formate" in diesem Dokument angegeben.

# 3. Vorsichtsmaßnahmen

- 1. Stellen Sie während der gesamten Dauer der Nutzung von PMcardio eine ständige Breitband-Internetverbindung sicher.
- 2. Stellen Sie sicher, dass die Systemzeit und das Datum des Telefons nicht auf die Zukunft eingestellt sind.
- 3. Vergewissern Sie sich, dass Sie angemeldet sind, bevor Sie das Produkt benutzen möchten.
- 4. Vergewissern Sie sich vor der Verwendung, dass Sie über ausreichend Guthaben oder ein Unternehmensprofil verfügen.
- 5. Reinigen Sie vor der Verwendung das Kameraobjektiv des Smartphones.
- 6. Sorgen Sie für gute Lichtverhältnisse, wenn Sie PMcardio verwenden, und stellen Sie die Taschenlampe auf Automatik.
- 7. Achten Sie auf die richtige Einstellung der Schreibgeschwindigkeit (mm/s) und der Spannungsverstärkung (mm/mV).
- 8. Möglicherweise sind zusätzliche diagnostische Untersuchungen erforderlich, die nicht von der App vorgeschlagen werden.
- 9. PMcardio erkennt nur die Diagnosen, die im Abschnitt "Klinische Sicherheit und Leistung" in diesem Dokument aufgeführt sind. Es könnten jedoch auch andere Diagnosen vorliegen, die von PMcardio nicht erkannt werden.
- 10. Füllen Sie ALLE Fragen zur Krankengeschichte aus, wenn mehr als eine Diagnose festgestellt wird, um eine genaue Patientenbetreuung/Behandlungsempfehlung zu gewährleisten.
- 11. Der Bericht hat eine Lebensdauer von 90 Tagen, danach kann er nicht mehr bearbeitet
- 12. Powerful Medical übernimmt keine Gewährleistung für Daten oder Informationen, die fälschlicherweise von dem Gerät erfasst werden, oder für den Missbrauch oder für Fehlfunktionen infolge von Missbrauch, Unfällen, Änderungen, falscher Verwendung, Nachlässigkeit oder Nichtaktualisierung der Anwendung gemäß den Anweisungen.
- 13. Verwenden Sie PMcardio NICHT für die Analyse von EKG-Aufzeichnungen mit schlechter Qualität.
- 14. Verwenden Sie PMcardio NICHT zur Analyse von EKGs von Patienten mit einem aktiven Herzschrittmacher.
- 15. Verwenden Sie PMcardio NICHT zur Analyse von EKGs mit Flatlines (nicht angeschlossenen Ableitungen).
- 16. Verwenden Sie PMcardio NICHT zur Analyse von EKG-Aufzeichnungen für Belastungstests.
- 17. Verwenden Sie PMcardio NICHT zur Analyse von ambulanten/Holter-EKG-Aufzeichnungen.
- 18. Die diagnostischen Wahrscheinlichkeiten für die einzelnen Diagnosen sind wie folgt zu interpretieren:
  - a. Niedrige Wahrscheinlichkeit: PMcardio ist etwas zuversichtlicher, dass der Patient die Diagnose hat, als dass der Patient die Diagnose nicht hat.
  - b. Mittlere Wahrscheinlichkeit: PMcardio ist zuversichtlicher, dass der Patient die Diagnose hat, als dass der Patient die Diagnose nicht hat.
  - c. Hohe Wahrscheinlichkeit: PMcardio ist zuversichtlich, dass der Patient die Diagnose hat.
- 19. Die Auswahl falscher Antworten auf Fragen zur Krankengeschichte kann zu einer Unter- oder Überdiagnose oder zu einer Unter- oder Überbehandlung eines Patienten führen.
- 20. Nach der EKG-Analyse kann die App fälschlicherweise kardiovaskuläre Erkrankungen erkennen.
- 21. Powerful Medical übernimmt keine Gewährleistung dafür, dass der Patient kein kardiovaskuläres Ereignis, keine Herzrhythmusstörungen oder andere Gesundheitsprobleme hat, wenn keine ernsthaften Diagnosen festgestellt werden.
- 22. Die Gesamtdurchschnittswerte der EKG-Intervalle können bei EKG-Aufzeichnungen von schlechter Qualität ungenau sein.
- 23. Es liegt in der Verantwortung des Benutzers, den Zugriff auf die Anwendung für andere Personen als den angemeldeten Benutzer zu beschränken.
- 24. Der Benutzer muss PMcardio Zugriff auf die Kamera seines Smartphones geben, um einen Bericht zu erstellen.
- 25. Der Benutzer muss PMcardio Zugriff auf seine Push-Benachrichtigungen geben, um Benachrichtigungen und Updates.

### 4. Anforderungen an die Hardware

PMcardio kann aus dem Apple App Store und dem Google Play Store heruntergeladen werden und läuft sowohl auf iPhones als auch auf Android-Smartphones. Nachfolgend sind die Mindestanforderungen an die Hardware aufgeführt, die für die Nutzung von PMcardio erforderlich sind:

- iPhone 8 oder neuer, Android-Smartphones mit mehr als 2 GB RAM.
- PMcardio ist derzeit mit den folgenden Betriebssystemen kompatibel: Android 9.0 oder neuer, und ab iOS 13.0 oder neuer.
- Der Benutzer muss die Gerätesoftware kontinuierlich aktualisieren. Bei Verwendung einer älteren Software kann es sein, dass der Benutzer die Dienste nur eingeschränkt oder gar nicht nutzen kann.
- PMcardio erfordert eine permanente Breitband-Internetverbindung.

## 5. Medizinischer Zweck

Das Produkt ist für die Verwendung durch qualifiziertes medizinisches Fachpersonal zur Beurteilung von Herz-Kreislauf-Erkrankungen mithilfe von EKG-Daten bestimmt. Die Anwendung bietet Diagnosen und Behandlungsempfehlungen für Patienten ab 18 Jahren.

# 6. Anwendungsgebiete, Kontraindikationen und Ausschlüsse, vorgesehene Benutzer und Patienten

#### 6.1. Anwendungsgebiete

Die mobile App PMcardio ist für die Nutzung durch qualifiziertes medizinisches Fachpersonal für die Auswertung von Elektrokardiogrammen bei Personen über 18 Jahren bestimmt. PMcardio sollte in einem professionellen medizinischen Umfeld verwendet werden und die Verwendung darf nicht auf eine bestimmte Patientengruppe beschränkt sein.

Zu den Anwendungsgebieten gehören Patienten mit häufigen kardiovaskulären Symptomen wie Brustschmerzen, Herzklopfen, Kurzatmigkeit und Synkope. Darüber hinaus sollte PMcardio immer dann eingesetzt werden, wenn eine EKG-Untersuchung vorgenommen oder von den vorgesehenen Anwendern gesammelt wird, einschließlich Routineuntersuchungen, präoperative Tests, Sportuntersuchungen und Vitalwerte in der Notfallversorgung.

### 6.2. Kontraindikationen und Ausschlüsse

Die Verwendung von PMcardio wird nicht für die Behandlung von pädiatrischen Patienten oder Patienten unter 18 Jahren empfohlen, da die Normalbereiche für elektrokardiographische Messungen unterschiedlich sind. Die Verwendung von PMcardio wird nicht empfohlen für die Analyse von Stresstest-EKG- und Holter-Aufzeichnungen. Außerdem wird die Verwendung von PMcardio für die Bewertung anderer Wellenformdaten, wie z. B. Elektroenzephalogramme (EEGs), die die elektrische Aktivität des Gehirns darstellen, aufgrund der unterschiedlichen Merkmale der Wellenform nicht empfohlen. Die mobile App PMcardio ist nicht für die Verwendung in lebenserhaltenden oder -unterstützenden Systemen oder EKG-Monitor- und Alarmgeräten bestimmt. Die Interpretationsergebnisse der mobilen App PMcardio sind nicht als alleiniges Mittel zur Diagnose gedacht. Sie wird Ärzten und Klinikern zur Beratung angeboten, in Verbindung mit dem Wissen des Arztes über EKG-Muster, den Hintergrund des Patienten, die klinische Vorgeschichte, Symptome und andere diagnostische Informationen.

### 6.3. Beabsichtigte Benutzer

Die mobile App PMcardio ist für die folgenden Benutzer bestimmt:

- Ärzte, die keine Kardiologen sind, z. B. Allgemeinärzte
- Kardiologen (allgemeiner Kardiologe, Fachkardiologe)
- Krankenpfleger
- Mitarbeiter des medizinischen Notfalldienstes
- Medizinstudenten während des klinischen Praktikums

Anhand einer demografischen Analyse und einer Analyse der Anwendungsfälle werden die Benutzer in die folgenden Benutzergruppen eingeteilt:

- Ärzte
- Nicht-ärztliches medizinisches Fachpersonal

### 6.4. Charakterisierung von Patienten

PMcardio ist als Standardtool für die Analyse und Interpretation von 12-Kanal-Elektrokardiogrammen gedacht, die von medizinischem Fachpersonal und Ärzten bei Patienten über 18 Jahren aufgezeichnet werden. Folgende Typen erwachsener Patienten kommen in Frage:

- Gesunde Patienten, die zur Routineuntersuchung beim Hausarzt vorstellig werden
- Asymptomatische Patienten
- Symptomatische Patienten, die beim Hausarzt, in der Notaufnahme oder in der Ambulanz -orstellig werden
- Patienten mit bekannten chronischen Herz-Kreislauf-Erkrankungen, die von Hausärzten oder Ärzten für Innere Medizin betreut werden

Darüber hinaus kann PMcardio für Patienten jeden Geschlechts, jeder Begleiterkrankung oder mit Risikofaktoren, jeder körperlichen Beschaffenheit und jedes sozialen und kulturellen Hintergrunds verwendet werden.

# 7. Erstmaliges Einrichten von PMcardio

- 1. Laden Sie die PMcardio App aus dem App Store oder dem Google Play Store herunter.
  - Achten Sie darauf, dass Sie ein kompatibles iOS- oder Android-Gerät verwenden, das die Anforderungen im Abschnitt "Anforderungen an die Hardware" erfüllt.
- 2. Melden Sie sich mit Ihren Anmeldedaten an. (Sie müssen sich zunächst über powerfulmedical.com registrieren.)
- 3. Folgen Sie den Anweisungen auf dem Bildschirm.

Nur bei der ersten Verwendung: Stellen Sie sicher, dass Push-Benachrichtigungen aktiviert sind, um Benachrichtigungen und Updates zu erhalten.

Wenn Sie die PMcardio-App zum ersten Mal verwenden, folgen Sie der Anleitung auf dem App-Bildschirm.

# 8. So verwenden Sie PMcardio

Für die Verwendung von PMcardio ist außer dem anfänglichen Tutorial und der Gebrauchsanweisung (dieses Dokument) keine besondere Schulung erforderlich.

#### 8.1. EKG-Digitalisierung

#### 8.1.1. Unterstützte EKG-Formate und -Layouts

PMcardio unterstützt die Analyse der folgenden EKG-Formate. Sie können Ihre Einstellung bei Bedarf jederzeit ändern, indem Sie auf die Schaltfläche "Format ändern" oben rechts auf dem Bildschirm klicken (siehe Abschnitt 8.4. Schritte 2 bis 4). Vergewissern Sie sich, dass das ausgewählte Format mit dem Ableitungslayout des vor Ihnen liegenden EKGs übereinstimmt.

| EKG-Format                        | Layout der Ableitungen                                             |  |  |  |  |
|-----------------------------------|--------------------------------------------------------------------|--|--|--|--|
| 1 Seite, 6 x 2                    |                                                                    |  |  |  |  |
| 1 Seite, 6 x 2, Rhythmusableitung | L<br>L<br>L<br>L<br>L<br>L<br>L<br>L<br>L<br>L<br>L<br>L<br>L<br>L |  |  |  |  |

| EKG-Format                            | Layout der Ableitungen                                                                                                    |
|---------------------------------------|----------------------------------------------------------------------------------------------------|
| 1 Seite, 3 x 4                        |                                                                                                    |
| 1 Seite, 3 x 4, Rhythmusableitung     |                                                                                                    |
| 1 Seite, 3 x 4, 2 Rhythmusableitungen |                                                                                                    |
| 1 Seite, 3 x 4, 3 Rhythmusableitungen |                                                                                                    |
| 1 Seite, 12 x 1                       |                                                                                                    |
| 2 Seiten, 6 x 1                       |                                                                                                    |
| 2 Seiten, 3 x 2                       | $\begin{array}{c} 1\\ 1\\ 1\\ 1\\ 1\\ 1\\ 1\\ 1\\ 1\\ 1\\ 1\\ 1\\ 1\\ $                                                                                                    |
|                                       |                                                                                                    |
| 4 Jeilen, J X I                       | $\begin{array}{c} \begin{array}{c} \begin{array}{c} \begin{array}{c} \end{array} \\ \end{array} \\ \end{array} \\ \end{array} \\ \end{array} \\ \end{array} \\ \end{array} \\ \end{array} \\ \end{array} \\ \end{array} $ |

#### 8.1.2. Anforderungen für die Digitalisierung

Die folgenden Bildformate von Fotos werden unterstützt:

- JPEG
- PNG

Das EKG muss die folgenden Anforderungen erfüllen:

- Die EKG-Aufzeichnung muss ein mm-Raster enthalten
- die Ableitungen müssen auf einem Foto horizontal ausgerichtet sein
- alle Basisableitungen müssen gleich lang sein und dürfen nicht weniger als 2.500 ms oder mehr als 10.000 ms betragen
- alle Ableitungen müssen mit der gleichen Spannungsverstärkung und Schreibgeschwindigkeit über ein EKG gedruckt oder angezeigt werden
- das EKG darf nur 12 Ableitungen enthalten, die sich auf ein EKG beziehen, und keine anderen Messungen, außer den Rhythmusableitungen
- alle Ableitungen/Signale dürfen keine leeren Bereiche haben, d. h. sie müssen von Anfang bis Ende gedruckt worden sein
- alle Ableitungen/Signale müssen Werte ungleich Null haben, d. h., wenn eine Leitung nicht angeschlossen ist, können die Diagnoseergebnisse beeinflusst werden
- EKG-Ableitungen müssen auf einem hellen Hintergrund dargestellt werden, die Farbe des Rasters muss sich vom Hintergrund abheben und die Ableitungen müssen mit einer dunklen Farbe gedruckt werden

#### 8.1.3. Nicht unterstützte EKG-Formate und -Merkmale

Cabrera-Format

- die EKG-Aufzeichnung enthält kein Raster
- das Raster ist nicht hinter jeder aufgezeichneten Ableitung vorhanden
- das Raster fehlt teilweise (Druckerfehler, verblasste Tinte, beschädigtes Papier, Lücken im Raster u. a.) oder ist kaum sichtbar
- das Raster hat eine andere Granularität als 1 mm x 1 mm große Quadrate und hat keine/kaum unterscheidbare Linien, die 5 mm x 5 mm große Quadrate bilden
- eine der Ableitungen ist kürzer als 2.500 ms oder länger als 10.000 ms
- bei mindestens einer Ableitung wurde keine Aktivität gemessen oder sie fehlt
- auf dem Foto fehlen teilweise Ableitungen von mehr als 5 mm
- die Ableitungen sind kaum sichtbar
- die Ableitungen kreuzen andere Ableitungen um mehr als 5 mm
- die Ableitungen werden nicht entlang der horizontalen Rasterlinien gedruckt

### 8.2. Login

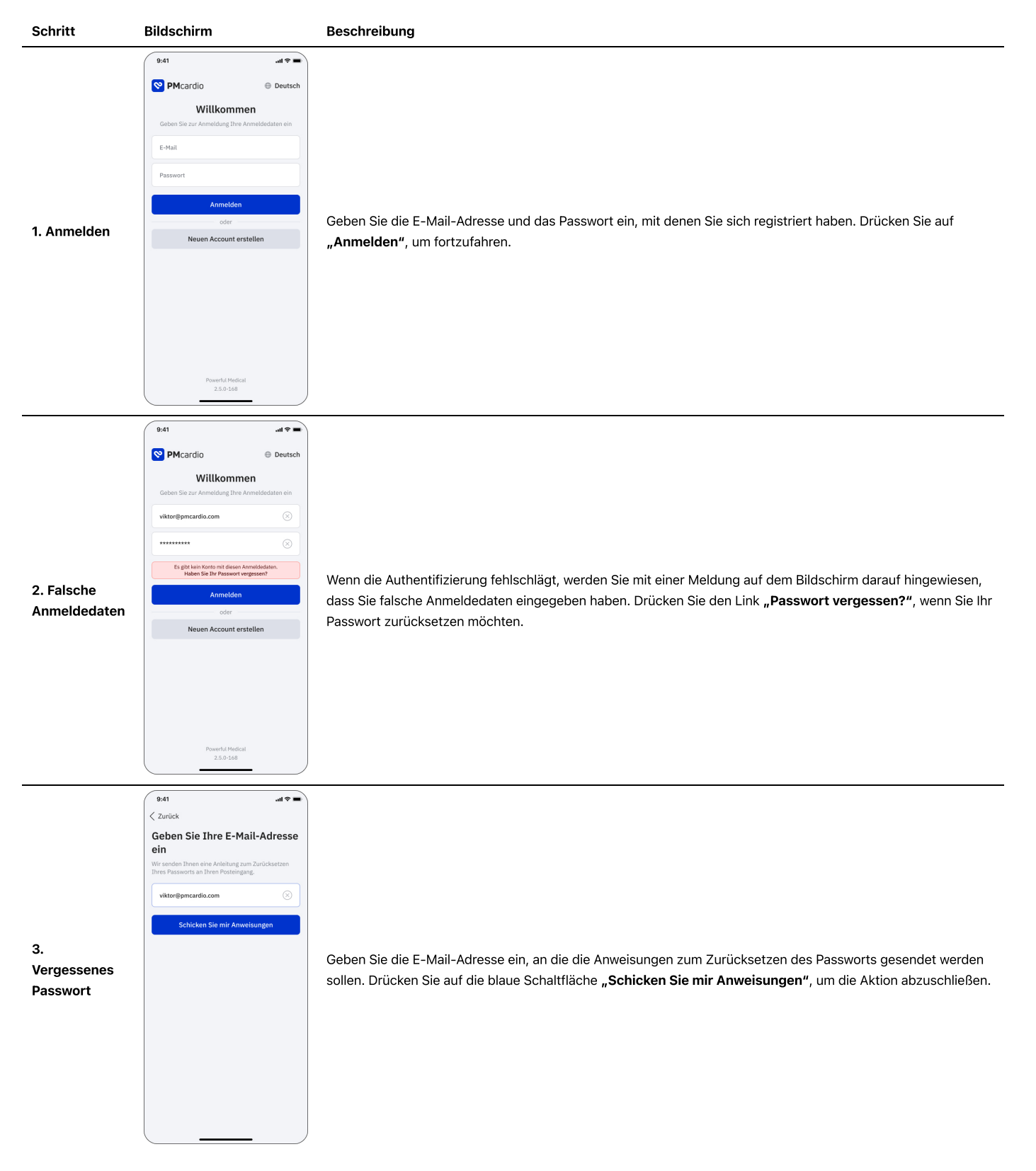

| Schritt                  | Bildschirm                                                                                                    | Beschreibung                                                                                                    |
|--------------------------|----------------------------------------------------------------------------------------------------|----------------------------------------------------------------------------------------------------|
| 1.<br>Startbildschirm    | 9.41                                                                                                    | Der Startbildschirm ist der Ort, an dem alle von Ihnen erstellten Berichte gespeichert werden. Jeder Bericht<br>ist mit einer Farbe gekennzeichnet, die die schwerwiegendste Diagnose im Bericht darstellt. Die<br>Triageklassen sind:<br>- Akut (rot)<br>- Subakut (orange)<br>- Abnormal (gelb)<br>- Normal (grün) |
| 2. Berichte<br>sortieren | 9.41     uit ? =       Berichte     2J       Juri     Report EHLDTU     74       Sweinheitimus: 24. Juni 2020     130       Peport BTNG23     130       Weinheitimus: 24. Juni 2020     130       Report LILORBT     125       Report URDBKA     120       Peport WNTWCF     67       Verdacht auf STHebung-KCS (43): 22. Juni 20     100       Sortieren nach     Erstellungsdatum (neuestes zuerst)       Erstellungsdatum (attestes zuerst)     ✓       Triageklasse (kritische zuerst)     ✓                                                                                                    | Drücken Sie auf die Schaltfläche<br>Triageklasse zu sortieren.                                                                                                    |
| 3. Profil                | 9.41     uit        Profil     Profil bearbeiten       Image: Second second s | Drücken Sie auf die Schaltfläche<br><b>Profil"</b> unten rechts, um den Bildschirm "Profil" aufzurufen.                                                                                                    |
| 8.4. EKG-Analy           | /se                                                                                                    |                                                                                                    |
| Schritt                  | Bildschirm Beschr                                                                                                    | eibung                                                                                                    |

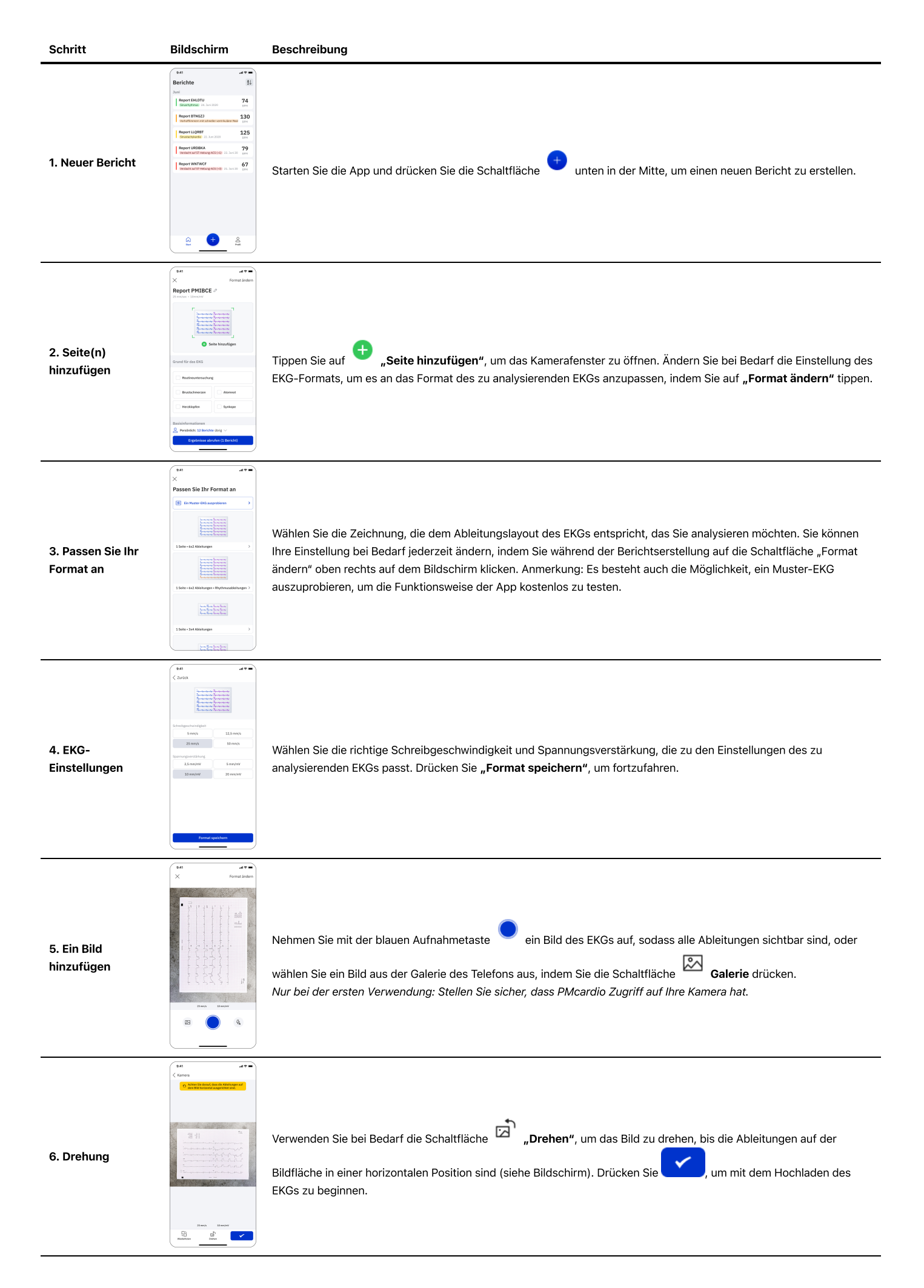

| Schritt                                        | Bildschirm                                                                                                    | Beschreibung                                                                                                    |
|------------------------------------------------|----------------------------------------------------------------------------------------------------|----------------------------------------------------------------------------------------------------|
| 7. Grundlegende<br>Informationen<br>hinzufügen | Image: Second Second                  | Geben Sie den Grund für die Durchführung des EKGs, das Geschlecht und das Alter an. Achten Sie darauf, dass Sie<br>das richtige Profil ausgewählt haben, unter dem Sie den Bericht erstellen möchten, und drücken Sie die blaue<br>Schaltfläche <b>"Ergebnisse abrufen"</b> .<br>Zusätzliche Informationen über die Profilauswahl finden Sie im Abschnitt 8.5. Einrichtungen und Kauf.                                                                                                    |
| 8. Empfehlung<br>erhalten                      | Let us and the second second s | Drücken Sie auf die blaue Schaltfläche <b>"Empfehlung erhalten"</b> , um klinische Fragen zur schwersten erkannten<br>Diagnose zu beantworten.<br>Anmerkung: Die Empfehlungen sind nicht für die Herzachsenabweichungen verfügbar.                                                                                                    |
| 9. Die Fragen<br>beantworten                   | bit     at •       X     Vestatut and 15 stelluog 4/5.       Weise that of 15 stelluog 4/5.     Weise that of 25 stelluog 4/5.       Alle fitschamtels in dar bits, bascheter, darket, bascheter, darket, bascheter, darket, bascheter, darket, bascheter, darket, bascheter, darket, bascheter, darket, bascheter, darket, bascheter, darket, bascheter, darket, bascheter, darket, bascheter, darket, bascheter, darket, bascheter, darket, bascheter, bascheter,                                                                                                    | Beantworten Sie klinische Fragen, um eine Empfehlung zu erhalten. Führen Sie bei Bedarf die Sofortmaßnahmen aus.                                                                                                    |
| 10.<br>Zusammenfassung<br>der Antworten        | Image: Image:                  | Überprüfen Sie die Antworten und ändern Sie die Antwort bei Bedarf, indem Sie die Schaltfläche <b>"Bearbeiten"</b><br>drücken. Drücken Sie die blaue Schaltfläche <b>"Bestätigen"</b> , um zu den Berichtsdetails zurückzukehren.                                                                                                    |
| 11. Berichtsdetails                            |                                                                                                    | <ul> <li>Sehen Sie sich die Details des Berichts an. Wählen Sie die Diagnose aus, um Details zur Empfehlung und Antworten auf die klinischen Fragen anzuzeigen. Jede Diagnose ist mit einer Triageklasse gekennzeichnet, die den Schweregrad der Diagnose angibt. Die Triageklassen sind: <ul> <li>Akut (rot)</li> <li>Subakut (orange)</li> <li>Abnormal (gelb)</li> <li>Normal (grün)</li> </ul> </li> <li>Wählen Sie "Parameter", um alle ausgefüllten Parameter anzuzeigen. Wählen Sie "Ableitungen", um alle</li> <li>digitalisierten Ableitungen des EKGs anzuzeigen. Drücken Sie die Schaltfläche  <ul> <li>"EKG exportieren" im unteren Menü, um den vollständigen PMcardio-PDF-Bericht mit digitalisiertem EKG anzuzeigen.</li> </ul> </li> </ul> |

| Schritt          | Bildschirm                                                                                                    | Beschreibung                                                                                                    |
|------------------|----------------------------------------------------------------------------------------------------|----------------------------------------------------------------------------------------------------|
| 12. PDF anzeigen | At a to be a second second sec | Sehen Sie sich die PDF-Version des Berichts mit allen wichtigen Informationen an. Drücken Sie die Schaltfläche <b>Exportieren</b> , um die native Freigabefunktion des Telefons (iOS und Android) zu nutzen oder um ein PDF herunterzuladen (nur iOS). Drücken Sie auf Android-Telefonen die Schaltfläche <b>"Herunterladen"</b> , um eine PDF-Datei auf das Telefon herunterzuladen. |

### 8.5. Einrichtungen und Kauf

| Schritt                 | Bildschirm                                                                                                    | Beschreibung                                                                                                    |
|-------------------------|----------------------------------------------------------------------------------------------------|----------------------------------------------------------------------------------------------------|
| 1. Profil<br>öffnen     | 9:41     .ull *       Berichte     2J       Juni     Report EHLDTU     74       Stausthyttmis:     24. Juni 2020     130       Verholtlimmer mit scheller vertrikulder file     130       Workeltimmer mit scheller vertrikulder file     130       Report ELLQRET     125       Stausthyttmis:     22. Juni 2020       Report ULQREA     129       Report Vertrikulder file     127       Report Vertrikulder file     12. Juni 20       Werdschräuf STHebung ACS (43)     21. Juni 20       Umt     1                                                                                                    | Starten Sie die App und drücken Sie unten rechts<br><b>Profil</b> ".                                                                                                    |
| 2. Profile und<br>Käufe | 9.41     .ut ? -       Profil     Profil bearbeiten       Image: Space of the state of the stat | Drücken Sie die Schaltfläche ", <b>Profile und Käufe</b> ".<br>Sie können auch während der Erstellung eines neuen Berichts auf diesen Bildschirm zugreifen, wenn Sie das<br>Profil auswählen, unter dem der neue Bericht erstellt werden soll. |

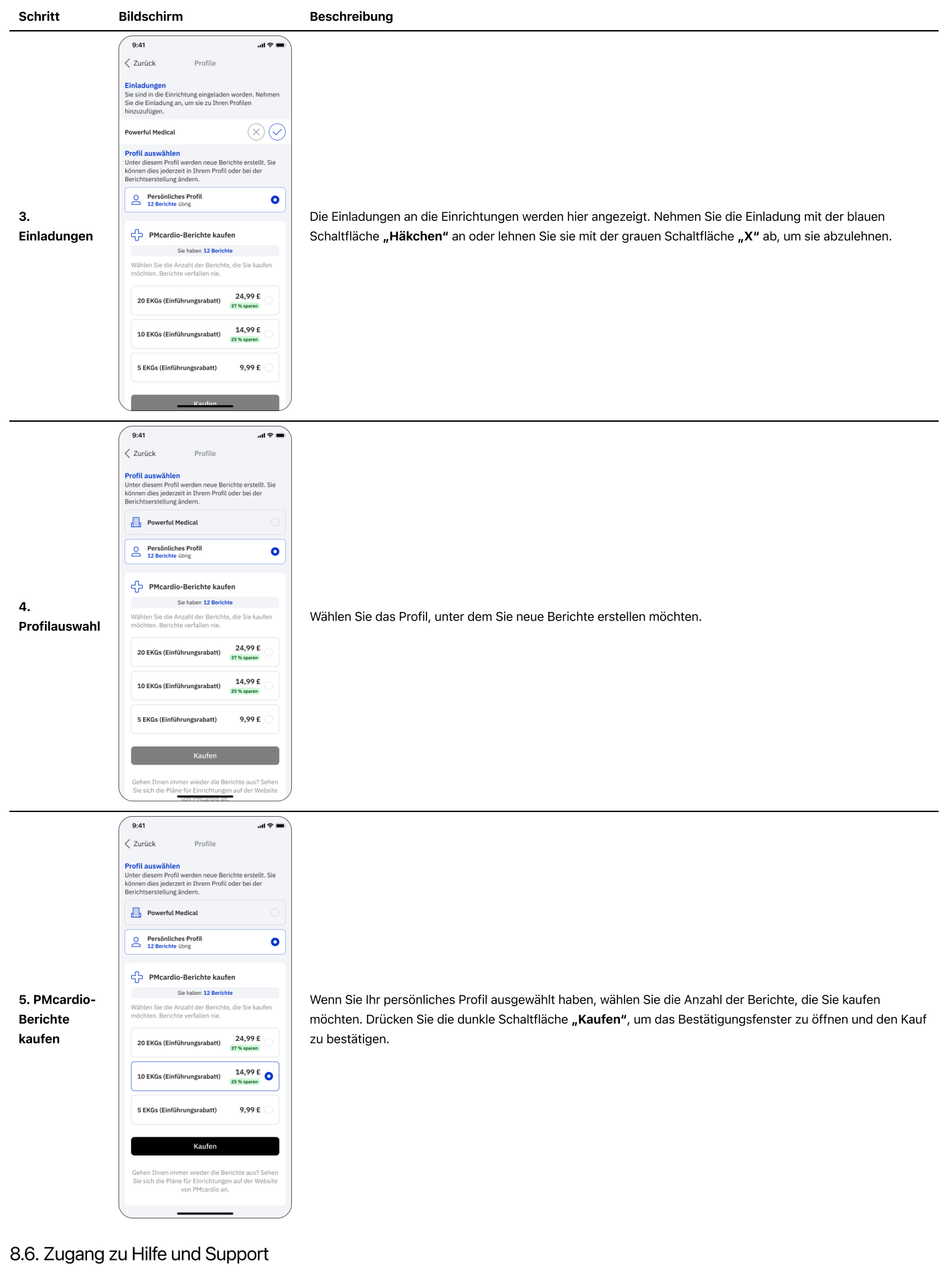

8.6.1. Powerful Medical kontaktieren

| hreibung |
|----------|
| ;        |

| Schritt                           | Bildschirm                                                                                                    | Beschreibung                                                                        |
|-----------------------------------|----------------------------------------------------------------------------------------------------|-------------------------------------------------------------------------------------|
| Schritt<br>1. Profil<br>öffnen    | Bildschirm                                                                                                    | Beschreibung<br>Starten Sie die App und drücken Sie unten rechts , <b>Profil"</b> . |
| 2. Kontakt                        | 9.41     Jult * •       Profil     Profil bearbeiten       Image: Second Second Seco | Drücken Sie die Schaltfläche Kontakt".                                              |
| 3. Eine<br>Kategorie<br>auswählen | 9:41    d >       Profil     Kontakt       Wie können wir helfen?                                                                                                    | Wählen Sie die Kategorie aus, die am besten zu Ihrer Anfrage passt.                 |

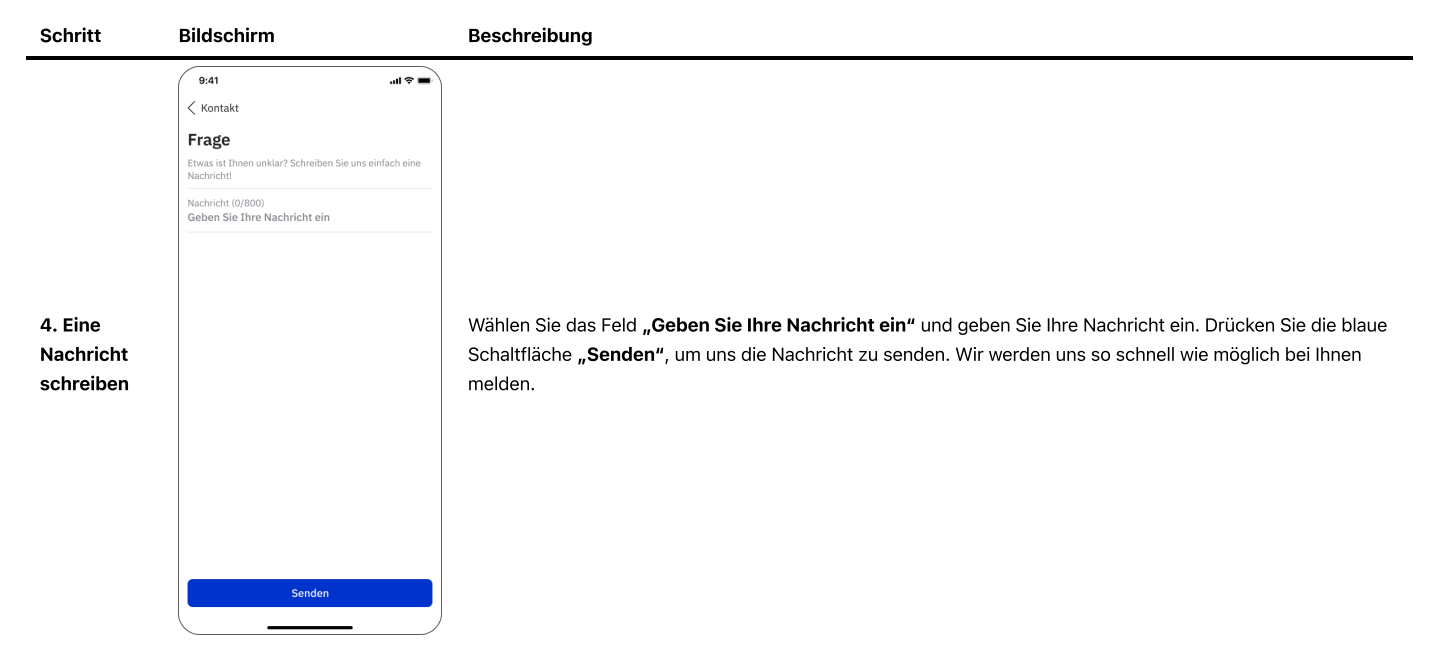

### 8.6.2. Zugriff auf die Gebrauchsanweisung von PMcardio

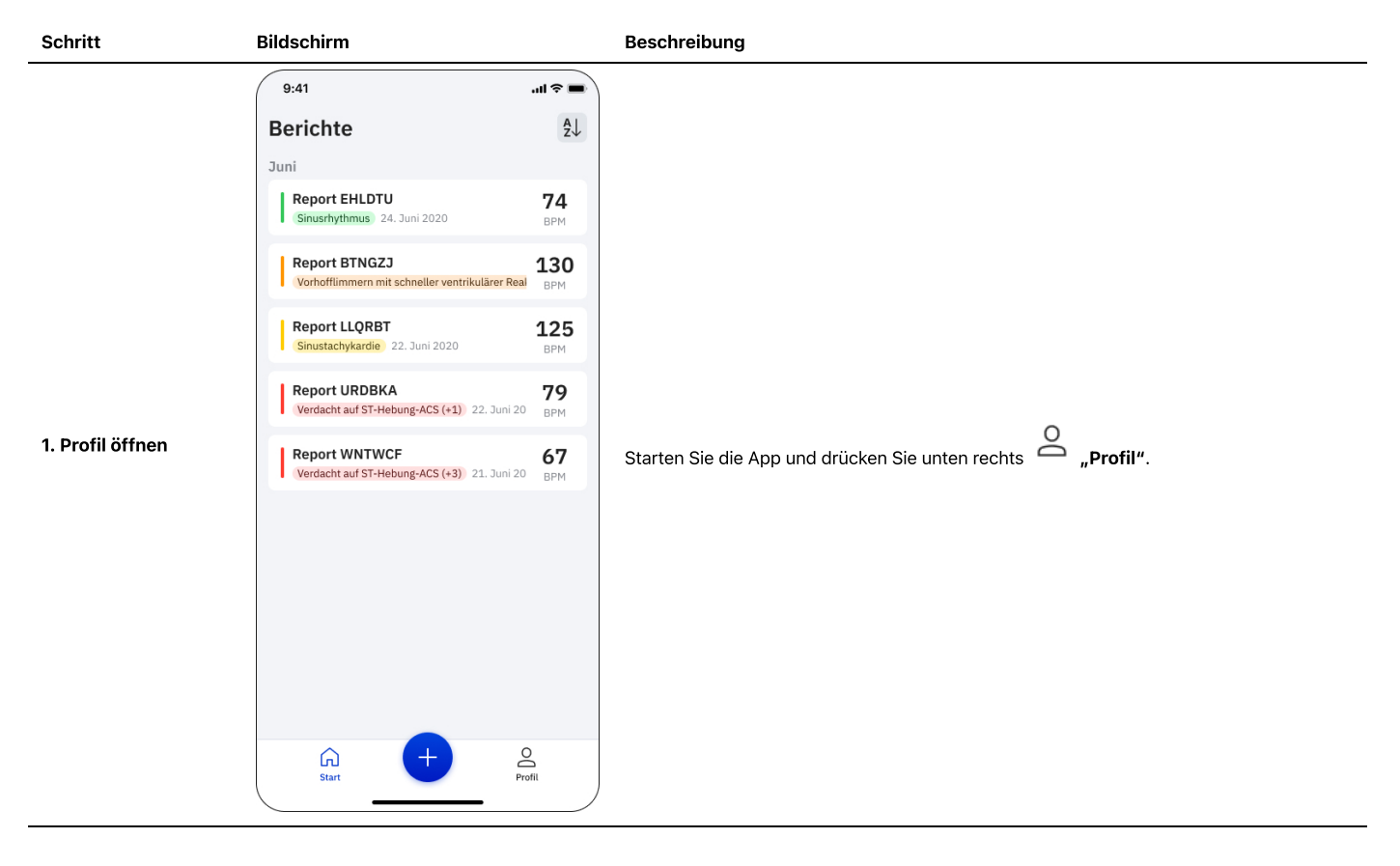

| Schritt                  | Bildschirm                                                                                                    | Beschreibung                                                                                                    |  |  |  |  |
|--------------------------|----------------------------------------------------------------------------------------------------|----------------------------------------------------------------------------------------------------|--|--|--|--|
| 2. Über PMcardio         | 9:41     Image: Second Second Se | Drücken Sie die Schaltfläche (i) "Über PMcardio".                                                                                |  |  |  |  |
|                          | Abmelden<br>2.2.0-68                                                                                                    |                                                                                                    |  |  |  |  |
| 3.<br>Gebrauchsanweisung | 9:41      II ♥         ♥ Profil       Über PMcardio         PMcardio       Persion: 2.5.0-168         Erscheinungslahr der Software: 2023                                                                                                    | Drücken Sie die Schaltfläche <b>Lesen Sie die Gebrauchsanweisung"</b> , um die Gebrauchsanweisung direkt in PMcardio einzusehen. |  |  |  |  |

## 9. Unterstützte Diagnosen, klinische Sicherheit und Leistung

Ein klinischer Bewertungsbericht (CER) hat die klinische Leistung, die Sicherheit und den Nutzen der von POWERFUL MEDICAL s.r.o. hergestellten Medizinproduktsoftware PMcardio beurteilt. Die mobile App PMcardio ist für die Nutzung durch qualifiziertes medizinisches Fachpersonal vorgesehen, insbesondere in der Primärversorgung zur Beurteilung von Herz-Kreislauf-Erkrankungen anhand von EKG-Daten und krankheitsspezifischen Anamnesebögen bei Personen über 18 Jahren. Die mobile App PMcardio ermöglicht die Digitalisierung, Verarbeitung und Analyse von EKG-Signalen sowie die Erkennung von 38 Diagnosekategorien, darunter Rhythmen, Arrhythmien, Herzblockaden, Infarkte und andere. PMcardio ist gemäß Anhang VIII der MDR als IIb-Produkt eingestuft.

Die potenziellen Vorteile für Anwender und Patienten überwiegen also die potenziellen Risiken. Wenn PMcardio entsprechend dem Verwendungszweck und der Gebrauchsanweisung von PMcardio verwendet wird, ist das Nutzen-Risiko-Verhältnis positiv. Diese klinische Bewertung bestätigt, dass PMcardio die allgemeinen Sicherheits- und Leistungsanforderungen (GSPR) der MDR erfüllt. Wie bereits erwähnt, bietet PMcardio die Erkennung oder Klassifizierung von 38 Diagnosekategorien. Der Begriff Klassifizierung bedeutet, dass das Ziel des Prozesses die Zuordnung der richtigen Bezeichnung zu jeder Dateninstanz (EKG) ist. Der Prozess selbst wird als Klassifizierer oder Klassifizierungsalgorithmus bezeichnet. Ein wesentlicher Aspekt betrifft natürlich das Ergebnis des Klassifizierungsprozesses: Wie soll die Leistung des Klassifizierers bewertet werden?

Die frühere Norm IEC 60601-2-51 besagte, dass Hersteller von EKG-Analyseprogrammen und -geräten die Sensitivität, Spezifität und positive Vorhersagegenauigkeit der interpretierenden Aussagen für jede der wichtigsten Diagnosekategorien angeben sollten (siehe 60601-2-51(c) IEC 2003). Aus ungeklärten Gründen wurden diese Anforderungen an die EKG-Interpretation (der alte Abschnitt 50.102 in IEC 60601-2-51) jedoch vollständig aus der aktualisierten Norm IEC 60601-2-25:2011 entfernt. Daher werden in diesem Dokument mehrere statistische Messwerte zur Beurteilung der diagnostischen Leistung von PMcardio aufgeführt.

Zur Bewertung von (binären) Klassifizierungen und ihren Konfusionsmatrizen stehen mehrere statistische Raten zur Verfügung. Obwohl es sich dabei um ein wesentliches Merkmal des maschinellen Lernens handelt, wurde bisher noch kein breiter Konsens über ein einheitliches, gewähltes Maß erreicht. Die auf Konfusionsmatrizen berechnete Genauigkeit und der F1-Score gehörten (und gehören immer noch) zu den am häufigsten verwendeten Metriken bei binären Klassifizierungsaufgaben. Diese statistischen Maße können jedoch in einem gefährlichen Maße zu optimistische, überhöhte Ergebnisse liefern, insbesondere bei unausgewogenen Datensätzen (22. Dez. 2018. In: Kubben P, Dumontier M, Dekker A, Herausgeber. Fundamentals of Clinical Data Science [Internet]. Cham (CH): Springer; 2019. Kapitel 8.).

Deshalb haben wir unsere Ergebnisse mit einer zuverlässigeren statistischen Metrik ausgewertet, die nur dann eine hohe Punktzahl ergibt, wenn die Vorhersage in allen Kategorien der Konfusionsmatrix (richtig positiv, falsch negativ, richtig negativ und falsch positiv) gut abschneidet, und zwar proportional zur Größe der positiven Elemente und der Größe der negativen Elemente im Datensatz – der Matthews Korrelationskoeffizient (MCC) (Chicco and Jurman BMC Genomics (2020) 21:6 https://doi.org/10.1186/s12864-019-6413-7). Der Vollständigkeit halber geben wir außerdem den PVW, NVW, die Spezifität und Sensitivität für die 38 unterstützten Diagnosen an.

Zusammenfassend lässt sich sagen, dass die folgende Liste von Kennzahlen für die Bewertung der Leistung verwendet wird:

#### Empfindlichkeit

Die Fähigkeit eines Tests, Patienten mit einer bestimmten Krankheit korrekt zu identifizieren.

$$\mathrm{TPR} = rac{\mathrm{TP}}{\mathrm{P}} = rac{\mathrm{TP}}{\mathrm{TP} + \mathrm{FN}} = 1 - \mathrm{FNR}$$

#### Spezifität

Die Fähigkeit eines Tests, Personen ohne eine bestimmte Krankheit korrekt zu identifizieren.

$$\mathrm{TNR} = rac{\mathrm{TN}}{\mathrm{N}} = rac{\mathrm{TN}}{\mathrm{TN} + \mathrm{FP}} = 1 - \mathrm{FPR}$$

#### **Positiver Vorhersagewert (PVW)**

Der positive Vorhersagewert ist die Wahrscheinlichkeit, dass eine Person nach einem positiven Testergebnis tatsächlich die angegebene Krankheit hat.

$$PPV = \frac{TP}{TP + FP} = 1 - FDR$$

#### **Negativer Vorhersagewert (NVW)**

Der negative Vorhersagewert ist die Wahrscheinlichkeit, dass eine Person nach einem negativen Testergebnis die angegebene Krankheit tatsächlich nicht hat.

$$NPV = \frac{TN}{TN + FN} = 1 - FOR$$

#### Matthews Korrelationskoeffizient (MCC)

Eine äußerst zuverlässige statistische Rate, die nur dann eine hohe Punktzahl ergibt, wenn die Vorhersage in allen vier Kategorien der Konfusionsmatrix (richtig positiv, falsch negativ, richtig negativ und falsch positiv) gute Ergebnisse liefert, und zwar proportional sowohl zur Größe der positiven Elemente als auch zur Größe der negativen Elemente im Datensatz.

$$\mathrm{MCC} = rac{TP imes TN - FP imes FN}{\sqrt{(TP + FP)(TP + FN)(TN + FP)(TN + FN)}}$$

Nach Umwandlung der Diagnosemuster in Diagnosen ist die Angabe der AUC-Metrik nicht mehr möglich, da sie für boolesche Ausgaben, die sich aus der Kombination von Messungen und Diagnosemustern ergeben, nicht berechnet werden kann. Die berichteten Leistungsmetriken sind daher PVW, NVW, Empfindlichkeit, Spezifität und MCC. Die Kennzahl wird mit den zugehörigen Konfidenzintervallen (CI) für jede Kennzahl angegeben.

#### 9.1. Unterstützte Diagnosemuster, die von den KI-Algorithmen erkannt werden

| Muster        | PVW –                      | NVW –                      | Empfindlichkeit        | Spezifität                | MCC –                      | F1 –                       | PVW –                     | NVW –                      | Empfindlichkeit         | Spezifität                 | MCC                    |
|---------------|----------------------------|----------------------------|------------------------|---------------------------|----------------------------|----------------------------|---------------------------|----------------------------|-------------------------|----------------------------|------------------------|
|               | 2,5 s                      | 2,5 s                      | – 2,5 s                | – 2,5 s                   | 2,5 s                      | 2,5 s                      | 5 s                       | 5 s                        | – 5 s                   | – 5 s                      | 5 s                    |
| Sinusrhythmus | 0,912<br>(0,896–<br>0,928) | 0,995<br>(0,991–<br>0,999) | 0,99 (0,984–<br>0,996) | 0,952<br>(0,94–<br>0,964) | 0,924<br>(0,915–<br>0,932) | 0,949<br>(0,936–<br>0,962) | 0,93<br>(0,915–<br>0,945) | 0,992<br>(0,987–<br>0,997) | 0,985 (0,978–<br>0,992) | 0,962<br>(0,951–<br>0,973) | 0,934<br>(0,92<br>0,94 |

| Muster                                                                                                    | PVW –<br>2,5 s             | 2VW – NVW –<br>2,5 s 2,5 s | Empfindlichkeit<br>– 2,5 s | Spezifität<br>– 2,5 s      | MCC –<br>2,5 s             | F1 –<br>2,5 s              | PVW –<br>5 s               | NVW –<br>5 s               | Empfindlichkeit<br>– 5 s | Spezifität<br>– 5 s        | MCC<br>5 s              |
|----------------------------------------------------------------------------------------------------|----------------------------|----------------------------|----------------------------|----------------------------|----------------------------|----------------------------|----------------------------|----------------------------|--------------------------|----------------------------|-------------------------|
| Schrittmacherrhythmus                                                                                                    | 0,976<br>(0,967–<br>0,985) | 0,963<br>(0,952–<br>0,974) | 0,876 (0,857–<br>0,895)    | 0,993<br>(0,988–<br>0,998) | 0,903<br>(0,892–<br>0,913) | 0,923<br>(0,908–<br>0,938) | 0,97<br>(0,96–<br>0,98)    | 0,98<br>(0,972–<br>0,988)  | 0,935 (0,921–<br>0,949)  | 0,991<br>(0,986–<br>0,996) | 0,93{<br>(0,93<br>0,94! |
| Vorhofflimmern                                                                                                    | 0,903<br>(0,886–<br>0,92)  | 0,995<br>(0,991–<br>0,999) | 0,974 (0,965–<br>0,983)    | 0,979<br>(0,971–<br>0,987) | 0,925<br>(0,916–<br>0,933) | 0,937<br>(0,923–<br>0,951) | 0,984<br>(0,977–<br>0,991) | 0,993<br>(0,988–<br>0,998) | 0,964 (0,953–<br>0,975)  | 0,997<br>(0,994–<br>1,0)   | 0,96§<br>(0,96<br>0,972 |
| Vorhofflattern                                                                                                    | 0,973<br>(0,964–<br>0,982) | 0,986<br>(0,979–<br>0,993) | 0,912 (0,896–<br>0,928)    | 0,996<br>(0,992–<br>1,0)   | 0,933<br>(0,925–<br>0,94)  | 0,942<br>(0,929–<br>0,955) | 0,975<br>(0,966–<br>0,984) | 0,994<br>(0,99–<br>0,998)  | 0,962 (0,951–<br>0,973)  | 0,996<br>(0,992–<br>1,0)   | 0,96:<br>(0,95<br>0,96; |
| Anderer Rhythmus                                                                                                    | 0,918<br>(0,902–<br>0,934) | 0,978<br>(0,97–<br>0,986)  | 0,842 (0,821–<br>0,863)    | 0,989<br>(0,983–<br>0,995) | 0,863<br>(0,848–<br>0,877) | 0,879<br>(0,86–<br>0,898)  | 0,92<br>(0,904–<br>0,936)  | 0,98<br>(0,972–<br>0,988)  | 0,863 (0,843–<br>0,883)  | 0,989<br>(0,983–<br>0,995) | 0,87€<br>(0,86<br>0,88§ |
| Vorzeitiger Komplex                                                                                                    | 0,994<br>(0,986–<br>1,0)   | 0,88<br>(0,847–<br>0,913)  | 0,864 (0,829–<br>0,899)    | 0,995<br>(0,988–<br>1,0)   | 0,866<br>(0,838–<br>0,889) | 0,924<br>(0,897–<br>0,951) | 0,994<br>(0,986–<br>1,0)   | 0,958<br>(0,938–<br>0,978) | 0,957 (0,936–<br>0,978)  | 0,995<br>(0,988–<br>1,0)   | 0,952<br>(0,94<br>0,96  |
| AV-Block 2. Grades,<br>Typ Wenckebach         1,0         0,853         0,172 (0,139-         1,0 (1,0-         0,383         0,294         0,857         0,951         0,759 (0,722-           1,0         0,0884)         0,205)         1,0         1,0         0,455)         0,334)         0,888)         0,971         0,759 (0,722- |                            | 0,759 (0,722–<br>0,796)    | 0,974<br>(0,96–<br>0,988)  | 0,76§<br>(0,73<br>0,802    |                            |                            |                            |                            |                          |                            |                         |
| AV-Blöcke höheren<br>Grades                                                                                                    | 0,729<br>(0,69–<br>0,768)  | 0,9<br>(0,874–<br>0,926)   | 0,843 (0,811–<br>0,875)    | 0,818<br>(0,784–<br>0,852) | 0,645<br>(0,591–<br>0,693) | 0,782<br>(0,746–<br>0,818) | 0,892<br>(0,865–<br>0,919) | 0,851<br>(0,82–<br>0,882)  | 0,714 (0,675–<br>0,753)  | 0,95<br>(0,931–<br>0,969)  | 0,702<br>(0,65<br>0,744 |
| Rechtsschenkelblock                                                                                                    | 0,942<br>(0,922–<br>0,962) | 1,0<br>(1,0–<br>1,0)       | 1,0 (1,0–1,0)              | 0,969<br>(0,954–<br>0,984) | 0,956<br>(0,948–<br>0,963) | 0,97<br>(0,956–<br>0,984)  | 0,902<br>(0,877–<br>0,927) | 0,991<br>(0,983–<br>0,999) | 0,983 (0,972–<br>0,994)  | 0,947<br>(0,928–<br>0,966) | 0,912<br>(0,89<br>0,92{ |
| Linksschenkelblock                                                                                                    | 0,989<br>(0,98–<br>0,998)  | 0,986<br>(0,976–<br>0,996) | 0,974 (0,961–<br>0,987)    | 0,994<br>(0,987–<br>1,0)   | 0,971<br>(0,966–<br>0,975) | 0,981<br>(0,969–<br>0,993) | 0,989<br>(0,98–<br>0,998)  | 0,972<br>(0,958–<br>0,986) | 0,947 (0,928–<br>0,966)  | 0,994<br>(0,987–<br>1,0)   | 0,95´<br>(0,94<br>0,95{ |
| Linker anteriorer<br>Faszikelblock                                                                                                    | 0,944<br>(0,923–<br>0,965) | 0,94<br>(0,919–<br>0,961)  | 0,871 (0,841–<br>0,901)    | 0,975<br>(0,961–<br>0,989) | 0,865<br>(0,84–<br>0,886)  | 0,906<br>(0,88–<br>0,932)  | 0,953<br>(0,934–<br>0,972) | 0,957<br>(0,939–<br>0,975) | 0,91 (0,884–<br>0,936)   | 0,978<br>(0,965–<br>0,991) | 0,89<br>(0,88<br>0,915  |
| Linker posteriorer<br>Faszikelblock                                                                                                    | 0,963<br>(0,946–<br>0,98)  | 0,981<br>(0,969–<br>0,993) | 0,963 (0,946–<br>0,98)     | 0,981<br>(0,969–<br>0,993) | 0,944<br>(0,933–<br>0,953) | 0,963<br>(0,946–<br>0,98)  | 0,958<br>(0,94–<br>0,976)  | 0,928<br>(0,905–<br>0,951) | 0,852 (0,82–<br>0,884)   | 0,981<br>(0,969–<br>0,993) | 0,85§<br>(0,83<br>0,88′ |
| Vorhofvergrößerung                                                                                                    | 0,977<br>(0,962–<br>0,992) | 0,92<br>(0,894–<br>0,946)  | 0,959 (0,94–<br>0,978)     | 0,955<br>(0,935–<br>0,975) | 0,906<br>(0,887–<br>0,922) | 0,968<br>(0,951–<br>0,985) | 0,968<br>(0,951–<br>0,985) | 0,984<br>(0,972–<br>0,996) | 0,993 (0,985–<br>1,0)    | 0,932<br>(0,907–<br>0,957) | 0,93{<br>(0,92<br>0,94§ |
| Verdacht auf<br>ventrikuläre<br>Hypertrophie                                                                                                    | 0,933<br>(0,906–<br>0,96)  | 0,98<br>(0,965–<br>0,995)  | 0,982 (0,968–<br>0,996)    | 0,924<br>(0,895–<br>0,953) | 0,91<br>(0,889–<br>0,927)  | 0,957<br>(0,935–<br>0,979) | 0,933<br>(0,906–<br>0,96)  | 0,967<br>(0,948–<br>0,986) | 0,971 (0,953–<br>0,989)  | 0,924<br>(0,895–<br>0,953) | 0,897<br>(0,87<br>0,916 |
| ST-Hebung-ACS                                                                                                    | 0,914<br>(0,886–<br>0,942) | 0,986<br>(0,974–<br>0,998) | 0,981 (0,967–<br>0,995)    | 0,935<br>(0,911–<br>0,959) | 0,908<br>(0,889–<br>0,924) | 0,946<br>(0,924–<br>0,968) | 0,899<br>(0,869–<br>0,929) | 0,995<br>(0,988–<br>1,0)   | 0,994 (0,986–<br>1,0)    | 0,922<br>(0,895–<br>0,949) | 0,90{<br>(0,88<br>0,921 |
| NonST-Hebung-ACS                                                                                                    | 0,946<br>(0,924–<br>0,968) | 0,926<br>(0,9–<br>0,952)   | 0,8 (0,76–0,84)            | 0,982<br>(0,969–<br>0,995) | 0,826<br>(0,792–<br>0,855) | 0,867<br>(0,833–<br>0,901) | 0,948<br>(0,926–<br>0,97)  | 0,936<br>(0,912–<br>0,96)  | 0,827 (0,79–<br>0,864)   | 0,982<br>(0,969–<br>0,995) | 0,84(<br>(0,81<br>0,872 |
| Extreme Abweichung<br>der R-Achse                                                                                                    | 1,0<br>(1,0–<br>1,0)       | 0,95<br>(0,925–<br>0,975)  | 0,759 (0,711–<br>0,807)    | 1,0 (1,0–<br>1,0)          | 0,849<br>(0,814–<br>0,878) | 0,863<br>(0,824–<br>0,902) | 0,981<br>(0,966–<br>0,996) | 0,996<br>(0,989–<br>1,0)   | 0,981 (0,966–<br>0,996)  | 0,996<br>(0,989–<br>1,0)   | 0,977<br>(0,97<br>0,982 |
| Abweichung der linken<br>R-Achse                                                                                                    | 0,935<br>(0,907–<br>0,963) | 0,916<br>(0,885–<br>0,947) | 0,791 (0,745–<br>0,837)    | 0,976<br>(0,959–<br>0,993) | 0,808<br>(0,765–<br>0,844) | 0,857<br>(0,818–<br>0,896) | 0,986<br>(0,973–<br>0,999) | 0,921<br>(0,891–<br>0,951) | 0,802 (0,757–<br>0,847)  | 0,995<br>(0,987–<br>1,0)   | 0,85´<br>(0,81<br>0,87§ |
| Normale R-Achse                                                                                                    | 0,82<br>(0,777–<br>0,863)  | 0,983<br>(0,968–<br>0,998) | 0,971 (0,952–<br>0,99)     | 0,889<br>(0,854–<br>0,924) | 0,831<br>(0,792–<br>0,863) | 0,889<br>(0,854–<br>0,924) | 0,823<br>(0,78–<br>0,866)  | 0,994<br>(0,985–<br>1,0)   | 0,99 (0,979–1,0)         | 0,889<br>(0,854–<br>0,924) | 0,84{<br>(0,81<br>0,87; |
| Abweichung der<br>rechten R-Achse                                                                                                    | 0,823<br>(0,78–<br>0,866)  | 0,988<br>(0,976–<br>1,0)   | 0,944 (0,918–<br>0,97)     | 0,956<br>(0,933–<br>0,979) | 0,854<br>(0,82–<br>0,882)  | 0,879<br>(0,842–<br>0,916) | 0,98<br>(0,964–<br>0,996)  | 0,98<br>(0,964–<br>0,996)  | 0,907 (0,874–<br>0,94)   | 0,996<br>(0,989–<br>1,0)   | 0,93´<br>(0,91<br>0,94{ |

### 9.2. Unterstützte EKG-Messungen, die von den KI-Algorithmen erkannt werden

| Messung             | Mittlere Differenz (ms)<br>– 2,5 s |                                                                                                    | Standardabweichung (ms)<br>– 2,5 s       | Evaluation –<br>2,5 s | Mittlere Differenz<br>(ms) – 5 s | Standardabweichung<br>(ms) – 5 s | Evaluation –<br>5 s |  |  |
|---------------------|------------------------------------|----------------------------------------------------------------------------------------------------|------------------------------------------|-----------------------|----------------------------------|----------------------------------|---------------------|--|--|
| P-Dauer             | 4,1                                | 3                                                                                                    | 6,32                                     | Bestanden             | 5,207                            | 6,567                            | Bestanden           |  |  |
| PR-<br>Intervall    | -2,641                             |                                                                                                    | 6,901                                    | Bestanden -3,413      |                                  | 7,343                            | Bestanden           |  |  |
| QRS-<br>Dauer       | 1,576                              |                                                                                                    | 5,686                                    | Bestanden 1,707       |                                  | 6,167                            | Bestanden           |  |  |
| QT-<br>Intervall    | -2,62                              |                                                                                                    | 11,058                                   | Bestanden             | -4,065                           | 10,707                           | Bestanden           |  |  |
| RR-<br>Intervall    | 0,228                              |                                                                                                    | 13,638                                   | Bestanden             | -0,511                           | 7,638                            | Bestanden           |  |  |
| Name der<br>Messung |                                    | Definition                                                                                                    |                                          |                       |                                  |                                  |                     |  |  |
| P-Welle             |                                    | P-Dauer wenn keine                                                                                                    | von afib_p, aflut_p, otherh              | y_p Muster vorhe      | ergesagt wurde, sonst 0.         |                                  |                     |  |  |
| Herzfreque          | enz                                | nz 60.000/RR-Intervall wenn Nonzero-RR-Intervall, sonst 0.                                                                                                    |                                          |                       |                                  |                                  |                     |  |  |
| PP-Interval         | II                                 | <pre>rr_interval wenn </pre>                                                                                                    | <pre>keine von afib_p, aflut_p, ot</pre> | herhy_p, avblo        | ck2w_p, avblockhd_p Mu           | uster vorhergesagt wurde, son    | st 0.               |  |  |
| QTc-Zeit            |                                    | QT-Intervall/sqrt(RR-Intervall in Sekunden) (basierend auf der Bazett-Formel (Bazett, H.C. (1920) An Analysis of the Time-<br>Relations of Electrocardiograms. Heart, 7, 353-370.)). |                                          |                       |                                  |                                  |                     |  |  |

### 9.3. Unterstützte Diagnosen basierend auf einer Kombination der oben genannten Punkte

| Diagnose                                                | Erklärung                                                                                                    |
|---------------------------------------------------------|----------------------------------------------------------------------------------------------------|
| Sinusbradykardie                                        | Die Diagnose der Sinusbradykardie ist eine Kombination aus dem Diagnosemuster des Sinusrhythmus und der Vorhersage einer<br>niedrigen Herzfrequenz, die aus der Messung des RR-Intervalls abgeleitet wird.                                                                                            |
| Sinusrhythmus                                           | Die Diagnose des Sinusrhythmus ist eine Kombination aus dem Diagnosemuster des Sinusrhythmus und der Vorhersage der Standard-<br>Herzfrequenz (nicht hoch oder niedrig), die aus der Messung des RR-Intervalls abgeleitet wird.                                                                       |
| Sinustachykardie                                        | Die Diagnose der Sinustachykardie ist eine Kombination aus dem Diagnosemuster des Sinusrhythmus und der Vorhersage einer hohen<br>Herzfrequenz, die aus der Messung des RR-Intervalls abgeleitet wird.                                                                                                |
| Schrittmacherrhythmus                                   | Die Diagnose eines Schrittmacherrhythmus wird aus dem Diagnosemuster Schrittmacherrhythmus abgeleitet.                                                                                                    |
| Vorhofflimmern                                          | Die Diagnose von Vorhofflimmern ist eine Kombination aus dem Diagnosemuster für Vorhofflimmern und der aus der RR-Intervall-<br>Messung abgeleiteten Vorhersage der Standard-Herzfrequenz (nicht hoch oder niedrig).                                                                                  |
| Vorhofflimmern –<br>schnell                             | Die Diagnose Vorhofflimmern – schnell ist eine Kombination aus dem Diagnosemuster Vorhofflimmern und der Vorhersage einer hohen<br>Herzfrequenz, die aus der Messung des RR-Intervalls abgeleitet wird.                                                                                               |
| Vorhofflimmern –<br>langsam                             | Die Diagnose Vorhofflimmern – langsam ist eine Kombination aus dem Diagnosemuster Vorhofflimmern und der Vorhersage einer<br>niedrigen Herzfrequenz, die aus der Messung des RR-Intervalls abgeleitet wird.                                                                                           |
| Vorhofflattern                                          | Die Diagnose von Vorhofflattern ist eine Kombination aus dem Diagnosemuster für Vorhofflattern und der Vorhersage der Standard-<br>Herzfrequenz (nicht hoch oder niedrig), die aus der Messung des RR-Intervalls abgeleitet wird.                                                                     |
| Vorhofflattern – schnell                                | Die Diagnose Vorhofflattern – schnell ist eine Kombination aus dem Diagnosemuster Vorhofflattern und der Vorhersage einer hohen<br>Herzfrequenz, die aus der Messung des RR-Intervalls abgeleitet wird.                                                                                               |
| Vorhofflattern –<br>langsam                             | Die Diagnose Vorhofflattern – langsam ist eine Kombination aus dem Diagnosemuster Vorhofflattern und der Vorhersage einer<br>niedrigen Herzfrequenz, die aus der Messung des RR-Intervalls abgeleitet wird.                                                                                           |
| Supraventrikuläre<br>Tachykardie                        | Die Diagnose einer supraventrikulären Tachykardie ist eine Kombination aus dem Diagnosemuster Anderer Rhythmus<br>(ventrikulär/junktional), dem aus der Messung des RR-Intervalls abgeleiteten Schwellenwert für die Herzfrequenz und dem<br>Schwellenwert für die QRS-Dauer.                         |
| Verdacht auf<br>junktionalen Rhythmus                   | Die Diagnose eines Verdachts auf einen junktionalen Rhythmus ist eine Kombination aus dem Diagnosemuster Anderer Rhythmus<br>(ventrikulär/junktional), der aus der Messung des RR-Intervalls abgeleiteten Standard-Herzfrequenz (nicht hoch oder niedrig) und dem<br>Schwellenwert für die QRS-Dauer. |
| Verdacht auf<br>junktionale Bradykardie                 | Die Diagnose des Verdachts auf eine junktionale Bradykardie ist eine Kombination aus dem Diagnosemuster Anderer Rhythmus<br>(ventrikulär/junktional), der aus der Messung des RR-Intervalls abgeleiteten niedrigen Herzfrequenz und dem Schwellenwert für die<br>QRS-Dauer.                           |
| Verdacht auf<br>beschleunigten<br>junktionalen Rhythmus | Die Diagnose des Verdachts auf einen beschleunigten junktionalen Rhythmus ist eine Kombination aus dem Diagnosemuster Anderer<br>Rhythmus (ventrikulär/junktional), der aus der Messung des RR-Intervalls abgeleiteten hohen Herzfrequenz und dem Schwellenwert für<br>die QRS-Dauer.                 |

| Diagnose                                                  | Erklärung                                                                                                    |
|-----------------------------------------------------------|----------------------------------------------------------------------------------------------------|
| Breiter QRS-Rhythmus                                      | Die Diagnose eines breiten QRS-Rhythmus ist eine Kombination aus dem Diagnosemuster Anderer Rhythmus (ventrikulär/junktional),<br>der Standard-Herzfrequenz (nicht hoch oder niedrig), die aus der Messung des RR-Intervalls abgeleitet wird, und dem Schwellenwert<br>für die QRS-Dauer.                |
| ldioventrikulärer<br>Rhythmus                             | Die Diagnose des idioventrikulären Rhythmus ist eine Kombination aus dem Diagnosemuster Anderer Rhythmus (ventrikulär/junktional),<br>der aus der Messung des RR-Intervalls abgeleiteten niedrigen Herzfrequenz und dem Schwellenwert für die QRS-Dauer.                                                 |
| Breite QRS-<br>Tachykardie                                | Die Diagnose einer breiten QRS-Tachykardie ist eine Kombination aus dem Diagnosemuster Anderer Rhythmus (ventrikulär/junktional),<br>der aus der Messung des RR-Intervalls abgeleiteten hohen Herzfrequenz und dem Schwellenwert für die QRS-Dauer.                                                      |
| Vorzeitiger Komplex                                       | Die Diagnose eines vorzeitigen Komplexes wird von dem Diagnosemuster vorzeitiger Komplex abgeleitet.                                                                                                    |
| AV-Block höheren<br>Grades                                | Die Diagnose eines AV-Blocks höheren Grades wird aus dem Diagnosemuster AV-Block höheren Grades abgeleitet.                                                                                                    |
| Vollständiger<br>Rechtsschenkelblock                      | Die Diagnose eines vollständigen Rechtsschenkelblocks wird aus dem diagnostischen Muster des Rechtsschenkelblocks und dem<br>Schwellenwert der Messung der QRS-Dauer abgeleitet.                                                                                                    |
| Unvollständiger<br>Rechtsschenkelblock                    | Die Diagnose eines unvollständigen Rechtsschenkelblocks wird aus dem Diagnosemuster des Rechtsschenkelblocks und dem<br>Schwellenwert der Messung der QRS-Dauer abgeleitet.                                                                                                    |
| Vollständiger<br>Linksschenkelblock                       | Die Diagnose eines vollständigen Linksschenkelblocks ergibt sich aus dem Diagnosemuster Linksschenkelblock und dem<br>Schwellenwert der Messung der QRS-Dauer.                                                                                                    |
| Unvollständiger<br>Linksschenkelblock                     | Die Diagnose eines unvollständigen Linksschenkelblocks ergibt sich aus dem Diagnosemuster Linksschenkelblock und dem<br>Schwellenwert der Messung der QRS-Dauer.                                                                                                    |
| Unspezifische<br>intraventrikuläre<br>Leitungsverzögerung | Die Diagnose einer unspezifischen intraventrikulären Leitungsverzögerung wird vom Schwellenwert der Messung der QRS-Dauer<br>abgeleitet.                                                                                                    |
| Linker anteriorer<br>Faszikelblock                        | Die Diagnose des linken anterioren Faszikelblocks wird vom Diagnosemuster des linken anterioren Faszikelblocks abgeleitet.                                                                                                    |
| Linker posteriorer<br>Faszikelblock                       | Die Diagnose des linken posterioren Faszikelblocks wird vom Diagnosemuster des linken posterioren Faszikelblocks abgeleitet.                                                                                                    |
| Bifaszikulärer Block<br>(RSB + LAFB)                      | Die Diagnose des bifaszikulären Blocks (RSB + LAFB) ergibt sich aus dem Diagnosemuster des Rechtsschenkelblocks, dem<br>Diagnosemuster des linken anterioren Faszikelblocks und dem Schwellenwert der Messung der QRS-Dauer.                                                                             |
| Bifaszikulärer Block<br>(RSB + LPFB)                      | Die Diagnose des bifaszikulären Blocks (RSB + LPFB) ergibt sich aus dem Diagnosemuster des Rechtsschenkelblocks, dem<br>Diagnosemuster des linken posterioren Faszikelblocks und dem Schwellenwert der Messung der QRS-Dauer.                                                                            |
| Trifaszikulärer Block<br>(RSB + LAFB +<br>AVBLOCK1)       | Die Diagnose des trifaszikulären Blocks (RSB + LAFB + AVBLOCK1) wird aus dem Diagnosemuster des Rechtsschenkelblocks, dem<br>Diagnosemuster des linken anterioren Faszikelblocks, dem Schwellenwert für die Messung des PR-Intervalls und dem Schwellenwert<br>für die Messung der QRS-Dauer abgeleitet. |
| Trifaszikulärer Block<br>(RSB + LPFB +<br>AVBLOCK1)       | Der trifaszikuläre Block (RSB + LPFB + AVBLOCK1) ergibt sich aus dem Diagnosemuster des Rechtsschenkelblocks, dem<br>Diagnosemuster des linken posterioren Faszikelblocks, dem Schwellenwert für die Messung des PR-Intervalls und dem Schwellenwert<br>für die Messung der QRS-Dauer.                   |
| Verdacht auf langes<br>QT-Syndrom                         | Die Diagnose des Verdachts auf ein langes QT-Syndrom wird aus dem Schwellenwert der Messung des QT-Intervalls abgeleitet.                                                                                                    |
| Verdacht auf kurzes<br>QT-Syndrom                         | Die Diagnose des Verdachts auf ein kurzes QT-Syndrom ergibt sich aus dem Schwellenwert der Messung des QT-Intervalls.                                                                                                    |
| Verdacht auf<br>Vorhofvergrößerung                        | Die Diagnose des Verdachts auf eine Vorhofvergrößerung wird aus dem Diagnosemuster Vorhofvergrößerung und dem<br>Diagnosemuster Sinusrhythmus abgeleitet.                                                                                                    |
| Verdacht auf<br>ventrikuläre<br>Hypertrophie              | Die Diagnose des Verdachts auf ventrikuläre Hypertrophie wird aus dem Diagnosemuster der ventrikulären Hypertrophie abgeleitet.                                                                                                    |
| Verdacht auf ST-<br>Hebung-ACS                            | Die Diagnose des Verdachts auf ST-Hebung-ACS wird aus dem Diagnosemuster für ST-Hebung-ACS abgeleitet.                                                                                                    |
| Verdacht auf NonST-<br>Hebung-ACS                         | Die Diagnose des Verdachts auf NonST-Hebung-ACS wird aus dem Diagnosemuster für NonST-Hebung-ACS abgeleitet.                                                                                                    |

### 9.4. Von den KI-Algorithmen nicht unterstützte Diagnosen

Asystole

- Bewegungsartefakt
- Verdacht auf Elektrodenumkehrung
- Sino-Atrial-Exitblock (und seine verschiedenen Arten)
- Sick-Sinus-Syndrom
- Sinus-Pause
- Digitalis-Vergiftung

- Perikarditis
- Perikarderguss/-tamponade
- Myokarditis, Lungenembolie
- Brugada-Syndrom
- Bundgaard-Syndrom
- Ashman-Phänomen
- Elektrolyt-Ungleichgewichte (einschließlich: Hyperkaliämie, Hypokaliämie, Hyperkalzämie, Hyperkalzämie, Hypermagnesiämie und Hypomagnesiämie)
- Hyperthyreose
- Hypothyreose
- Hypothermie (Osborn-Welle)
- Erhöhter intrakranieller Druck
- Arrhythmogene Kardiomyopathie (ACM, arrhythmogene rechtsventrikuläre Kardiomyopathie (ARVC) Epsilonwellen)
- Tako-Tsubo-Kardiomyopathie
- Wellens-Syndrom
- De Winter ST-T
- Niedrige QRS-Spannung
- Schlechter Verlauf der R-Welle
- Fortbestehende S-Wellen
- Dextrokardie
- Andere Medikamentenintoxikation
- Andere nicht ausdrücklich unterstützte Diagnose

### 9.5. Klinischer Nutzen von PMcardio

#### ID Klinischer Nutzen

| CB1 | Die Patienten erhalten sofortige EKG-Diagnoseempfehlungen aus einer Auswahl von 38 kardialen Pathologien, während sie sich in der Primär- oder<br>Notfallversorgung befinden. |
|-----|----------------------------------------------------------------------------------------------------|
| CB2 | Die Patienten erhalten Diagnoseempfehlungen mit einem hohen Maß an Genauigkeit.                                                                                               |
| CB3 | Die Patienten erhalten eine verbesserte EKG-Diagnose auf der Ebene der Primärversorgung.                                                                                      |
| CB4 | Die Patienten erhalten angemessene, leitlinienkonforme klinische Behandlungsempfehlungen für Diagnosen, die anhand ihres 12-Kanal-EKGs ermittelt<br>wurden.                   |
| CB5 | Die Patienten erhalten eine eingehende Analyse ihrer 12-Kanal-EKGs im Zusammenhang mit ihren klinischen Symptomen.                                                            |
| CB6 | Die Patienten erhalten bereits bei der ersten Kontaktaufnahme Empfehlungen für die klinische Behandlung gemäß den aktuellsten klinischen<br>Praxisrichtlinien.                |

## 10. Restrisiken und unerwünschte Nebenwirkungen

- 1. Fehlklassifizierung: Die Erkennung und Klassifizierung hängt von den Konfidenzintervallen ab, sodass insbesondere bei niedrigen Konfidenzintervallen eine Fehlklassifizierung oder Fehlinterpretation des EKGs möglich ist, was zu einer Unter- oder Überdiagnose führen kann.
- 2. Ausfall des Dienstes: Die Dienste von PMcardio oder Teile ihrer Funktionen können aufgrund von technischen Problemen (z. B. Cybersecurity-Angriffe, Systemfehler, Verbindungsprobleme), falscher Nutzung oder Internetausfällen unterbrochen werden oder nicht verfügbar sein. Eine Internetverbindung ist jederzeit erforderlich.Bei zeitkritischen Entscheidungen in einer Umgebung mit schlechter Konnektivität kann es zu Verzögerungen oder sogar dem vollständigen Ausfall des Hochladens eines EKG-Berichts und der Analyse kommen.
- 3. Falsche Angaben durch den Benutzer: Die Antworten auf die anamnestischen Fragen in der App dienen zur weiteren Eingrenzung der Diagnose und zur Erstellung von unmittelbaren Empfehlungen zur Behandlung des Patienten. Unzureichende Informationen seitens des Benutzers können zu unangemessenen Empfehlungen für die Behandlung des Patienten führen.
- 4. Falsches Format oder falsche EKG-Einstellungen gewählt: Die richtige Auswahl des Formats und der entsprechenden Einstellungen des EKGs ist für eine korrekte Analyse und Diagnose des EKGs entscheidend. Die Auswahl des falschen Formats kann zu einer fehlerhaften Ausgabe oder einer Fehlinterpretation der EKG-Aufzeichnung führen.

# 11. Umfeldbedingte Spezifikationen

| Verwendungsumfeld Lichtverhältnisse | Ton/Geräusch<br>(Umgebungsgeräusche<br>und intermittierend) | Klima | Soziales Umfeld, soziale<br>Interaktionen, Arbeitsorganisation | Typisch verwendete Gerä<br>Verbindung mit dem<br>Medizinprodukt)/Anschlu: |
|-------------------------------------|-------------------------------------------------------------|-------|----------------------------------------------------------------|---------------------------------------------------------------------------|
|-------------------------------------|-------------------------------------------------------------|-------|----------------------------------------------------------------|---------------------------------------------------------------------------|

| Verwendungsumfeld                                                                                                    | Lichtverhältnisse                                                                                                    | Ton/Geräusch<br>(Umgebungsgeräusche<br>und intermittierend)                                                                   | Klima                                                   | Soziales Umfeld, soziale<br>Interaktionen, Arbeitsorganisation                                                                                                    | Typisch verwendete Gerä<br>Verbindung mit dem<br>Medizinprodukt)/Anschlu:                                                                                                    |
|----------------------------------------------------------------------------------------------------|----------------------------------------------------------------------------------------------------|----------------------------------------------------------------------------------------------------|---------------------------------------------------------|----------------------------------------------------------------------------------------------------|----------------------------------------------------------------------------------------------------|
| Professionelles<br>Umfeld im<br>Gesundheitswesen<br>(Praxen von<br>Hausärzten, Ärzten<br>für innere Medizin,<br>Kardiologen und<br>Krankenhäusern) | <ul> <li>Angemessene</li> <li>Lichtverhältnisse</li> <li>bevorzugt</li> <li>Sollte eine</li> <li>unzureichende</li> <li>Beleuchtung zu</li> <li>einer schlechten</li> <li>Bildqualität</li> <li>führen, aktiviert</li> <li>die App</li> <li>automatisch die</li> <li>Taschenlampe</li> <li>des Smartphones</li> </ul> | • Unauffällig oder mit<br>Unterbrechungen, da<br>sich Kollegen und andere<br>Patienten in<br>benachbarten Räumen<br>aufhalten | • Keine<br>Einschränkungen<br>oder Angaben<br>zum Klima | <ul> <li>Kollegen oder andere Patienten<br/>könnten sich in benachbarten Zimmern<br/>oder auf dem Flur aufhalten</li> <li>Normaler Stresspegel<br/>(Hausarztumgebung)</li> <li>Erhöhter Stresspegel<br/>(Krankenhaus-/Notfalldienstumgebung)</li> </ul> | <ul> <li>Stabile drahtlose Internet\</li> <li>Fi oder Mobiltelefon)</li> <li>Verfügbarer EKG-Ausdruc<br/>der einen solchen anzeigt</li> <li>iOS und Android-Smartph</li> <li>12-Kanal-EKG-Aufzeichnu<br/>digitaler oder in Papierform</li> </ul> |

## 12. Erwartete Nutzungsdauer

Die erwartete Nutzungsdauer von PMcardio beträgt 3 Jahre.

# 13. Aktualisierung und Außerbetriebnahme von PMcardio

PMcardio kann ausschließlich über den Apple App Store und den Google Play Store aktualisiert werden. Der Benutzer wird über neue Updates, einschließlich neuer Funktionen, sowie über Service- und Sicherheitspatches und Aktualisierungen der Gebrauchsanweisung per E-Mail informiert. Der Benutzer ist dafür verantwortlich, dass die PMcardio immer auf dem neuesten Stand ist.

Befolgen Sie zum Löschen von PMcardio die entsprechenden Anweisungen Ihres Betriebssystems (d. h. iOS oder Android), um Anwendungen zu löschen. Wenden Sie sich bitte an support@powerfulmedical.com, um Ihr Konto und alle Ihre Daten zu löschen.

# 14. Fehlersuche

| Problem                                                                                                    | Lösung                                                                                                    |  |  |
|----------------------------------------------------------------------------------------------------|----------------------------------------------------------------------------------------------------|--|--|
| lch kann kein Foto von einem EKG machen. Meine<br>Kamera funktioniert nicht.                                                | Wenn Sie Fotos von den EKGs machen möchten, müssen Sie in Ihren Systemeinstellungen PMcardio<br>den Zugriff auf die Kamera erlauben.                                                                                                    |  |  |
| Ich habe versucht, ein EKG zu digitalisieren und<br>erhielt die Fehlermeldung "Falsches Format<br>gewählt".                 | Wenn Sie die Fehlermeldung "Falsches Format" erhalten<br>1. Vergewissern Sie sich, dass das ausgewählte Format mit dem Layout des vor Ihnen liegenden EKGs<br>übereinstimmt und versuchen Sie es erneut.<br>2. Stellen Sie sicher, dass das EKG auf dem Bild scharf und sichtbar ist. |  |  |
| Ich habe versucht, ein EKG zu digitalisieren und<br>erhielt die Fehlermeldung "Digitalisierte<br>Ableitungen sind zu kurz". | Wenn Sie die Fehlermeldung "Digitalisierte Ableitungen sind zu kurz" erhalten, versuchen Sie es erneut<br>und achten Sie darauf, dass die Lichtverhältnisse gut und die EKG-Ableitungen vollständig sichtbar und<br>länger als 2.500 ms sind.                                         |  |  |
| Ich habe versucht, ein EKG zu digitalisieren und<br>erhielt die Fehlermeldung "Kein EKG-Papier<br>gefunden".                | Wenn Sie die Fehlermeldung "Kein EKG-Papier gefunden" erhalten, versuchen Sie es noch einmal und stellen Sie sicher, dass alle Kanten des EKG-Papiers sichtbar sind und das Foto scharf ist.                                                                                          |  |  |
| Ich habe versucht, ein EKG zu digitalisieren und<br>erhielt die Fehlermeldung "Falsche Drehung".                            | Wenn Sie die Fehlermeldung "Falsche Drehung" erhalten, versuchen Sie es noch einmal und vergewissern Sie sich, dass die Ableitungen in der horizontalen Position sind.                                                                                                    |  |  |
| Ich habe versucht, ein EKG zu digitalisieren und<br>erhielt die Fehlermeldung "Teile fehlen in den<br>Ableitungen".         | Wenn Sie die Fehlermeldung "Teile fehlen in den Ableitungen" erhalten, versuchen Sie es erneut und<br>stellen Sie sicher, dass die Lichtverhältnisse gut sind und die EKG-Ableitungen vollständig sichtbar sind.                                                                      |  |  |
| Ich habe versucht, ein EKG zu digitalisieren und<br>erhielt die Fehlermeldung "Falsche Anzahl von<br>Ableitungen erkannt".  | Wenn Sie die Fehlermeldung "Fehlende Ableitungen" erhalten, versuchen Sie es erneut und stellen Sie<br>sicher, dass Sie das gesamte EKG mit allen Ableitungen erfassen.                                                                                                    |  |  |
| Ich habe versucht, ein EKG zu digitalisieren und<br>erhielt die Fehlermeldung "Digitalisierung<br>fehlgeschlagen".          | Wenn Sie die Fehlermeldung "Digitalisierung fehlgeschlagen" erhalten, versuchen Sie, das EKG erneut<br>zu digitalisieren. Wenn das Problem weiterhin besteht, unterstützen wir das Format wahrscheinlich<br>nicht.                                                                    |  |  |
| lch sehe Lücken in den digitalisierten Signalen in<br>der exportierten PDF-Datei.                                           | Wenn Sie feststellen, dass einige Teile der digitalisierten Signale fehlen, versuchen Sie, das EKG erneut<br>zu digitalisieren. Wenn das Problem weiterhin besteht, ist die Qualität der Signale möglicherweise zu<br>gering.                                                         |  |  |
| lch habe versehentlich eine Einladung zu dieser<br>Einrichtung abgelehnt.                                                   | Wenn Sie die Einladung ablehnen und sie erneut erhalten möchten, müssen Sie sich an die für die<br>Einrichtung zuständige Person wenden und sie bitten, die Einladung erneut zu versenden.                                                                                            |  |  |

| Problem                                                                                  | Lösung                                                                                                    |  |
|------------------------------------------------------------------------------------------|----------------------------------------------------------------------------------------------------|--|
| Ich habe versucht, Guthaben zu kaufen und habe<br>die Fehlermeldung "Oh nein!" erhalten. | Wenn Sie die Fehlermeldung "Oh nein!" erhalten, versuchen Sie erneut, Guthaben zu erwerben. Wenn das Problem weiterhin besteht, wenden Sie sich an support@powerfulmedical.com.                                         |  |
| Ich habe Guthaben gekauft und die Meldung "Kauf<br>ausstehend" erhalten.                 | Wenn Sie die Meldung "Kauf ausstehend" erhalten, wird der Kauf nicht sofort bearbeitet und Sie<br>müssen warten. Wenn der Kauf erfolgreich war, erhalten Sie die Meldung "Guthaben für PMcardio-<br>Berichte erhalten". |  |
| Ich habe Guthaben gekauft und die Meldung "Kauf<br>fehlgeschlagen" erhalten.             | Wenn Sie die Meldung "Kauf fehlgeschlagen" erhalten, versuchen Sie erneut, Guthaben zu kaufen.<br>Wenn das Problem weiterhin besteht, wenden Sie sich an support@powerfulmedical.com.                                   |  |
| Ich brauche eine gedruckte Version des<br>Handbuchs.                                     | Wenden Sie sich an support@powerfulmedical.com, um ein gedrucktes Exemplar dieses Handbuchs zu<br>erhalten. Wir stellen Ihnen innerhalb von 7 Tagen ohne zusätzliche Kosten ein gedrucktes Exemplar zur<br>Verfügung.   |  |
| Ist das Handbuch in einer anderen Sprache<br>verfügbar?                                  | Dieses Handbuch ist derzeit in Englisch, Deutsch, Französisch, Italienisch und Portugiesisch verfügbar.                                                                                                    |  |

# 15. Berichterstattung

Der Benutzer muss einen vermuteten schwerwiegenden Zwischenfall im Zusammenhang mit einem Medizinprodukt sowohl der zuständigen Behörde des Mitgliedstaats, in dem der Anwender und/oder Patient niedergelassen ist, als auch dem Hersteller melden. Wenden Sie sich im Falle eines Ereignisses an Powerful Medical über support@powerfulmedical.com.

# 16. Kennzeichnungen

Die folgenden Symbole werden bei der Kennzeichnung von PMcardio verwendet.

| Symbol         | Beschreibung                        |  |
|----------------|-------------------------------------|--|
|                | Beachten Sie die Gebrauchsanweisung |  |
|                | Hersteller des Medizinprodukts      |  |
| <b>CE</b> 0123 | Europäisches Konformitätszeichen    |  |
| MD             | Medizinprodukt                      |  |
| UDI            | Eindeutige Gerätekennung            |  |

# 17. Informationen

| Name des Medizinprodukts                          | PMcardio                                                               |
|---------------------------------------------------|------------------------------------------------------------------------|
| Hersteller des Medizinprodukts                    | POWERFUL MEDICAL s.r.o.<br>Bratislavská 81/37 931 01 Šamorín, Slowakej |
|                                                   | www.powerfulmedical.com                                                |
| Version der Gebrauchsanweisung                    | 1.1                                                                    |
| Entsprechende Version des Medizinprodukts         | 2.7                                                                    |
| Datum der Veröffentlichung der Gebrauchsanweisung | Juni 2023                                                              |
| Basis-UDI-DI                                      | 426073843PMcardio0001H2                                                |
| UDI-DI (iOS)                                      | 4260738430067                                                          |
| UDI-DI (Android)                                  | 4260738430074                                                          |
| CE-Zeichen                                        | CEnza                                                                  |
| Hersteller kontaktieren                           | www.powerfulmedical.com<br>support@powerfulmedical.com                 |

#### Schweizer Vertreter

### CH REP

Johner Medical Schweiz GmbH Tafelstattstrasse 13a CH-6415 Arth Schweiz